## Computing

## Wie kann ich Windows 10 mit einem lokalen Konto bzw. Offline-Konto einrichten?

- Wenn Sie Windows 10 ohne **Eingabe** oder **Einrichtung** eines **Microsoft-Kontos installieren** möchten, gehen Sie wie unten beschrieben vor.
- Während der **Installation** wählen Sie bei der Frage Welche Einrichtung möchten Sie durchführen? die Antwort Für persönliche Verwendung einrichten, und klicken auf **Weiter**.
- Klicken Sie links unten auf **Offlinekonto** (es öffnet sich die Seite Anmelden, um sämtliche Apps und Dienste von Microsoft nutzen zu können.
- Klicken Sie links unten auf **Eingeschränkte Erfahrung** (es öffnet sich die Seite Von wem wird dieser PC genutzt).
- Geben Sie Ihren **Namen** bzw. den Namen des lokalen Kontos ein, und klicken auf **Weiter**.
- Auf der Seite Ein leicht zu merkendes Kennwort erstellen geben Sie ein Kennwort f
  ür Ihr neues lokales Konto ein.
- Auf der Seite Kennwort bestätigen geben Sie das **Passwort** erneut ein, und klicken auf **Weiter**.
- Hinterlegen Sie auf der Seite Sicherheitsfragen für dieses Konto erstellen die drei **Sicherheitsfragen** mit den entsprechenden Antworten, und klicken Sie auf **Weiter**.
- Das **Offline-Konto** wird nun eingerichtet (folgen Sie den weiteren Anweisungen der Installation).

Eindeutige ID: #2558 Verfasser: Letzte Änderung: 2021-08-22 20:22